CAPS-NETをご利用いただきましてありがとうございます。TBTCに申請をしていただくに当たりあらかじめ下図のような初期設定をお願いします。 ①「ツール」→「オプション」→「その他」→「評価機関名称」:「株式会社東京建築検査機構 代表取締役社長 柴 慶治」、評価機関番号:031

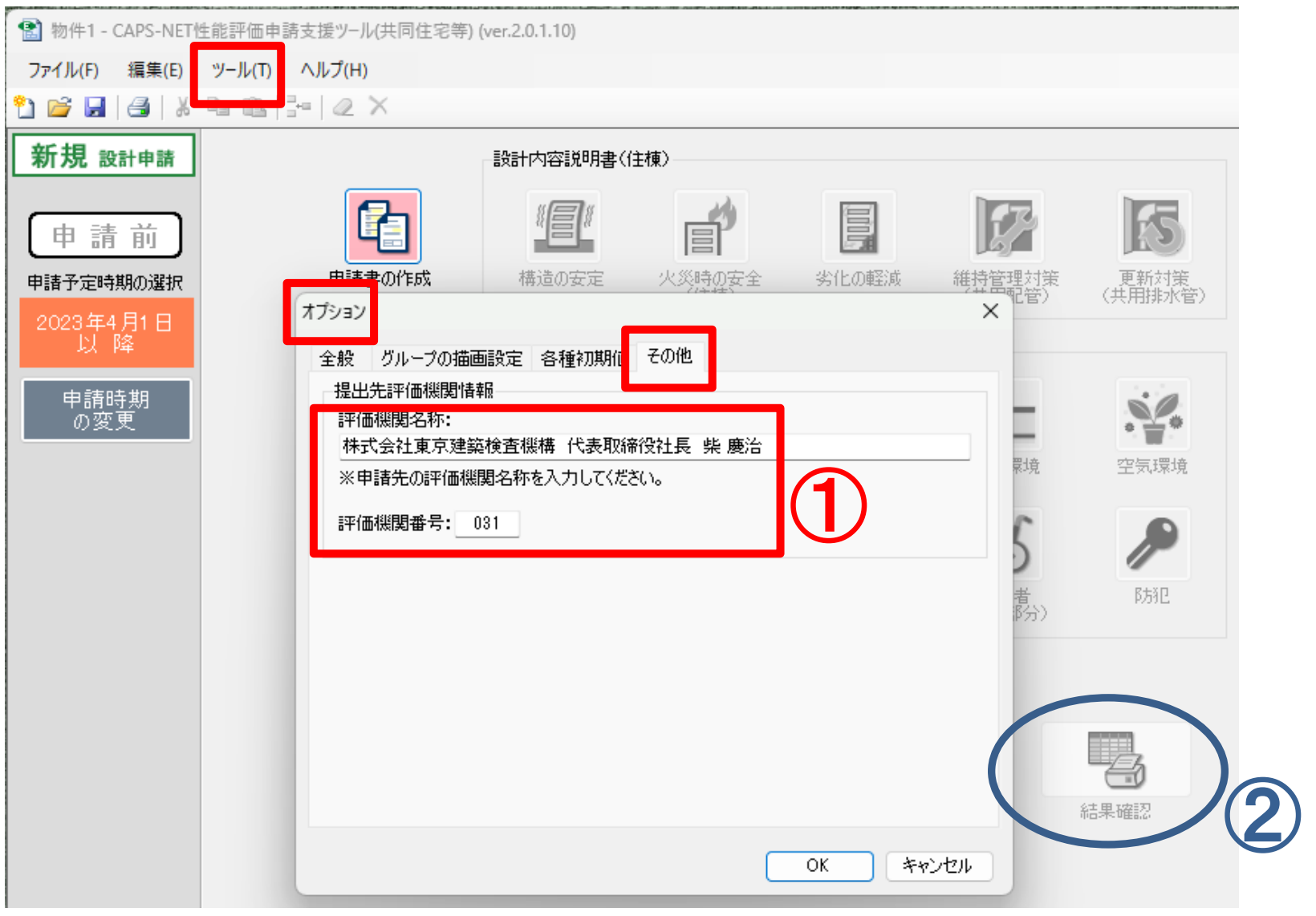

②最後に右下の青い丸で囲った「結果確認」から出力しますが、 その時の画面の一番上にある申請日の日付は「空欄」を指定して下さい。